# Créer une facture entrante

#### by LegalBox

i

# Créer une facture entrante

#### NB: Assurez-vous d'être dans la page «accueil» de l'interface comme ci-dessous:

|                               | Accueil |         |       |           |         |            |        |        |  | Monsieur AMIRAL (DO |
|-------------------------------|---------|---------|-------|-----------|---------|------------|--------|--------|--|---------------------|
|                               |         |         |       | A         | 0       | 6          | Q      | ଣ      |  |                     |
|                               | Nouveau | Modèles | Email | Documents | Par lot | Dossiers   | Simple | Étendu |  |                     |
| Hub Electronique de Documents | Éditio  | n       |       | Import    | Action  | Classement | Rech   | erche  |  |                     |

#### **1.** Gestion des factures entrantes

La validation des factures est une fonctionnalité du Hub Electronique de Documents.

Cette fonctionnalité permet de traiter les factures entrantes arrivées par courrier papier dans le Hub, d'y effectuer le contrôle de service et de les mettre à disposition sur le logiciel de gestion financière.

Après la numérisation des factures entrantes, vous pouvez importer les factures manuellement ou automatiquement via l'import de flux. Les factures sont ensuite affectées à un service ou à une personne pour traitement

#### 2. Créer une nouvelle facture entrante

**Pour commencer, il faut créer une nouvelle facture entrante, pour cela vous devez** cliquer sur « Nouveau » (1) puis choisir l'option « Facture entrante » (2) :

by LegalBox - http://documentation.legalbox.com

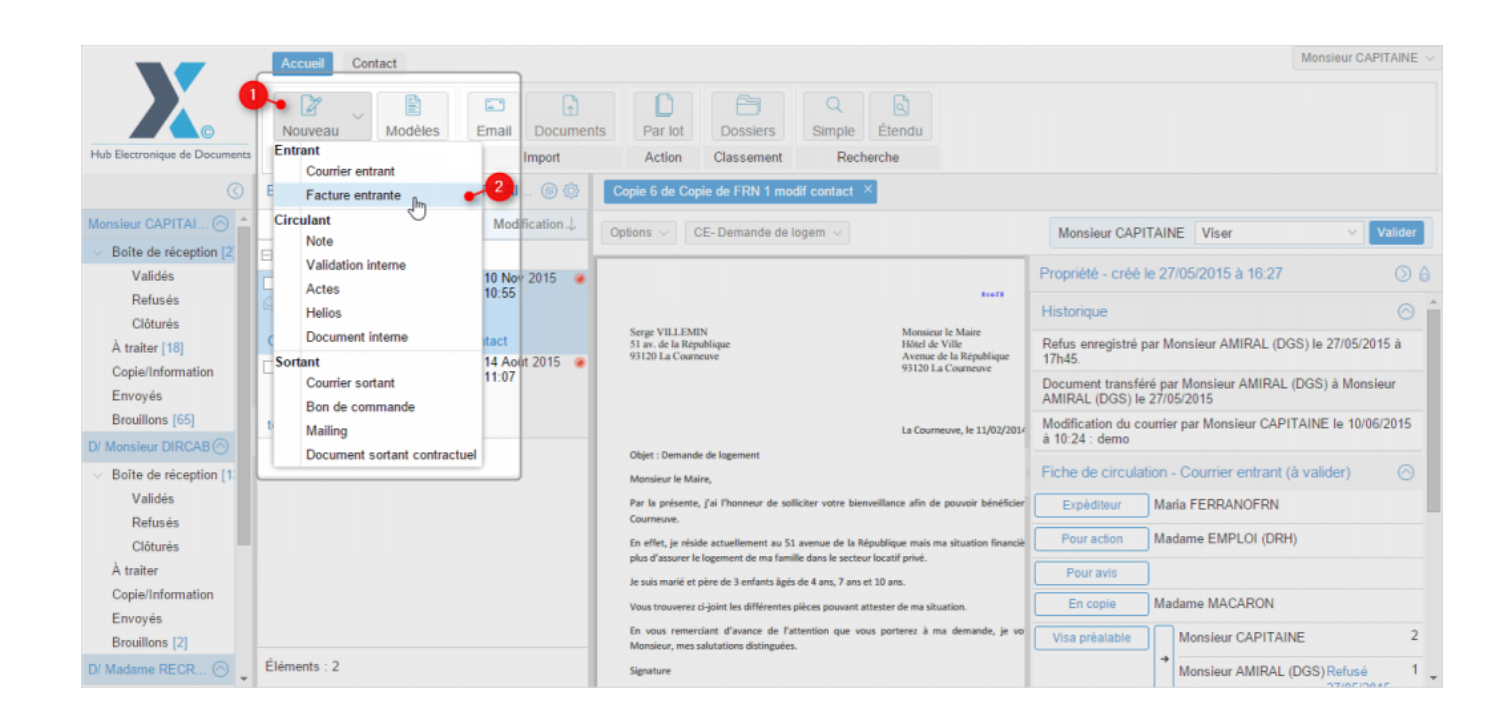

Ensuite, l'interface ouvre une fenêtre pour configurer l'import de votre facture entrante dans le Hub. A partir de cette fenêtre, vous devez :

by LegalBox - http://documentation.legalbox.com

| Externe            |   |              |
|--------------------|---|--------------|
| Expéditeur         |   |              |
| Circuit            |   |              |
| Destinataire       |   | Sélectionner |
| ⊖ Modèle           |   |              |
| Renseianements     |   |              |
| Objet              |   |              |
|                    |   |              |
| Réference          |   |              |
| Convertir en PDF/A |   |              |
| Document principal |   |              |
| Fichier            | F | arcourir     |
| ⊖ Modèle           |   |              |
|                    |   |              |
|                    |   |              |

• Choisir l'expéditeur, pour cela cliquez sur « expéditeur», une nouvelle fenêtre pop-up s'ouvre. A partir de cette fenêtre, vous pouvez sélectionner l'expéditeur de la facture entrante dans le champ « habituel » ou « occasionnel » en indiquant les 3 premiers caractères du nom ou du prénom. Une liste de contacts apparaît, il suffit de cliquer sur le contact correspondant à votre recherche pour le sélectionner.

by LegalBox - http://documentation.legalbox.com

| dition              | Expéditeur                                |                 |
|---------------------|-------------------------------------------|-----------------|
| Dat Circuit -       |                                           |                 |
| Sélection d'un no   | iveau responsable Expéditeur              | $\otimes$       |
| Renseignez soit Hal | ituel, soit Occasionnel :                 |                 |
| Habituel            | Entrez 3 caractères pour filtrer la liste | ~               |
| Occasionnel         |                                           |                 |
|                     |                                           |                 |
|                     |                                           | Valider Annuler |
| () Fich             | er                                        |                 |
| ⊖ Moo               | èle                                       |                 |
| Ema                 |                                           |                 |
|                     |                                           |                 |

• Définir l'agent ''Destinataire'' en cliquant sur le bouton ''sélectionner''. Cet agent est le dernier du circuit, il apposera un bon à payer.

La liste des utilisateurs de l'organisation s'ouvre, cliquez sur l'agent défini :

by LegalBox - http://documentation.legalbox.com

|     | Nouveau document - Facture entrante    |         | $\otimes$      |        |
|-----|----------------------------------------|---------|----------------|--------|
| loc | Sélectionner                           |         | $\otimes$      |        |
| -   | Filtrer :                              | Réduir  | e les services |        |
| Mc  |                                        |         |                |        |
|     | 🕒 Madame MACARON                       |         |                |        |
| -   | 🗅 Madame RESIDENT                      |         | 0              | CAP    |
|     | Compte Service DRDP                    |         |                |        |
| IT/ | 🕒 Madame EMPLOI (DRH)                  |         |                |        |
| LO  | Direction des Finances                 |         |                |        |
| RN  | Compte service Finances                |         |                | atrá i |
|     | 🕒 Madame Agent Direction Finances      |         | 19             | stre   |
| LO  | 🕒 Agt Proj 2                           |         | a              | insfé  |
| NO  | Monsieur Directeur des Finances        | 2       | G              | S) le  |
|     | Madame Assistante Direction Finances   | -       | 0              | du co  |
|     | Madame EMPLOI (DRH)                    |         |                | 10     |
|     | Direction des Ressources Humaines      |         | r              |        |
|     | Madame EMPLOI (DRH)                    |         | u              |        |
|     | Agt Ress1                              |         |                |        |
|     | Agt Ress2                              |         | DT             |        |
|     | Aqt Ress3                              |         | <b>•</b> 5     |        |
|     |                                        |         | Annuler        |        |
|     |                                        | Valider | Annuler        |        |
|     | Monsieur, mes salutations distinguées. |         |                |        |

Si vous sélectionnez "modèle" en dessous de "pour action", vous pouvez un modèle de circuit préenregistré dans l'application pour votre organisation.

- Compléter l'objet de la facture et une référence (si besoin)
- **Rechercher votre facture entrante** sur votre poste de travail en cliquant sur le bouton "parcourir"
- Cliquer sur le bouton « valider »

# 3. Configurer l'envoi de la facture dans le circuit

Après le chargement de votre facture dans l'interface, votre document s'affiche dans le bandeau de droite avec la fenêtre de propriété :

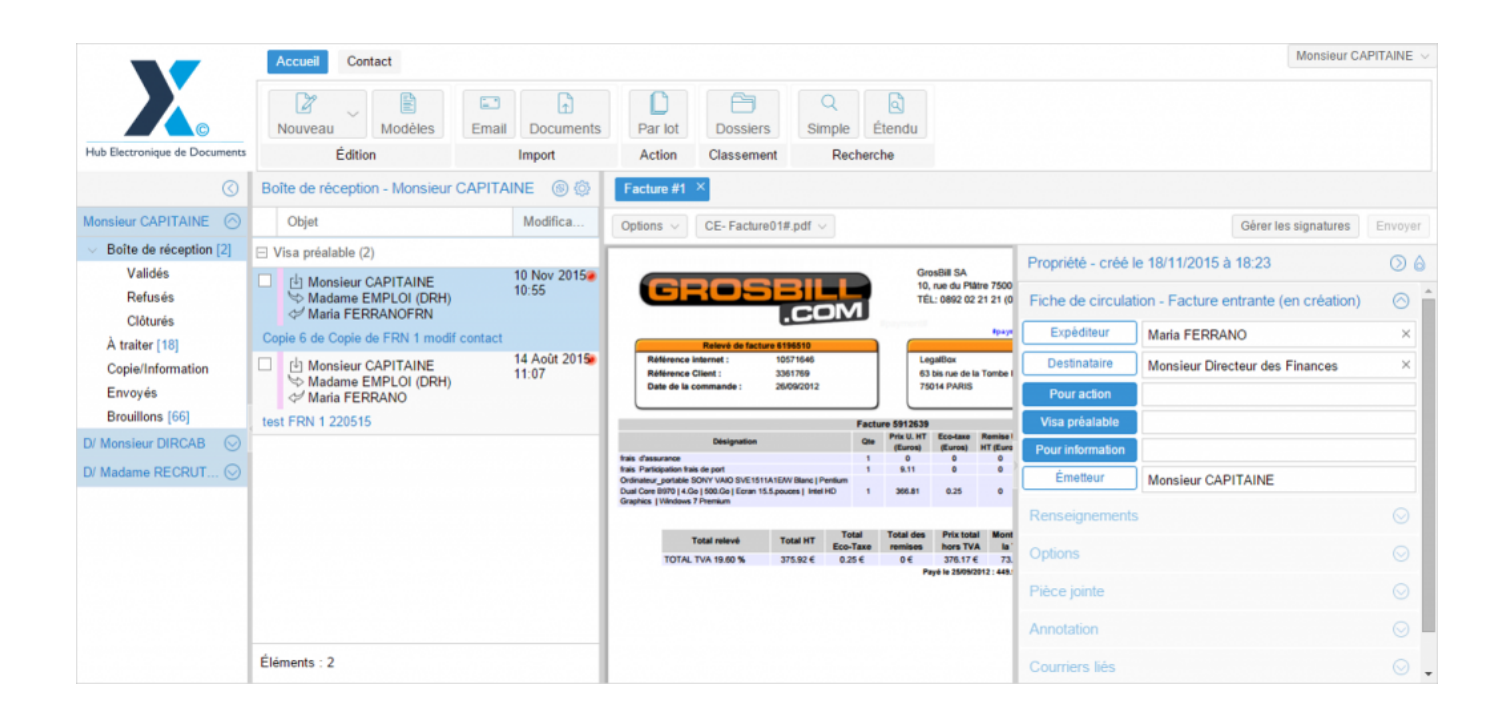

A partir de cette fenêtre, **plusieurs fonctionnalités vous sont proposées**. Certains champs sont préremplis avec les données qui ont été associées lors de l'étape précédente (les champs concernés sont: Expéditeur, Pour action, Objet, Référence).

• Onglet « Fiche de circulation – facture entrante »

Après avoir défini le circuit dans l'étape précédente, vous pouvez le compléter à partir de la fenêtre « propriété ».

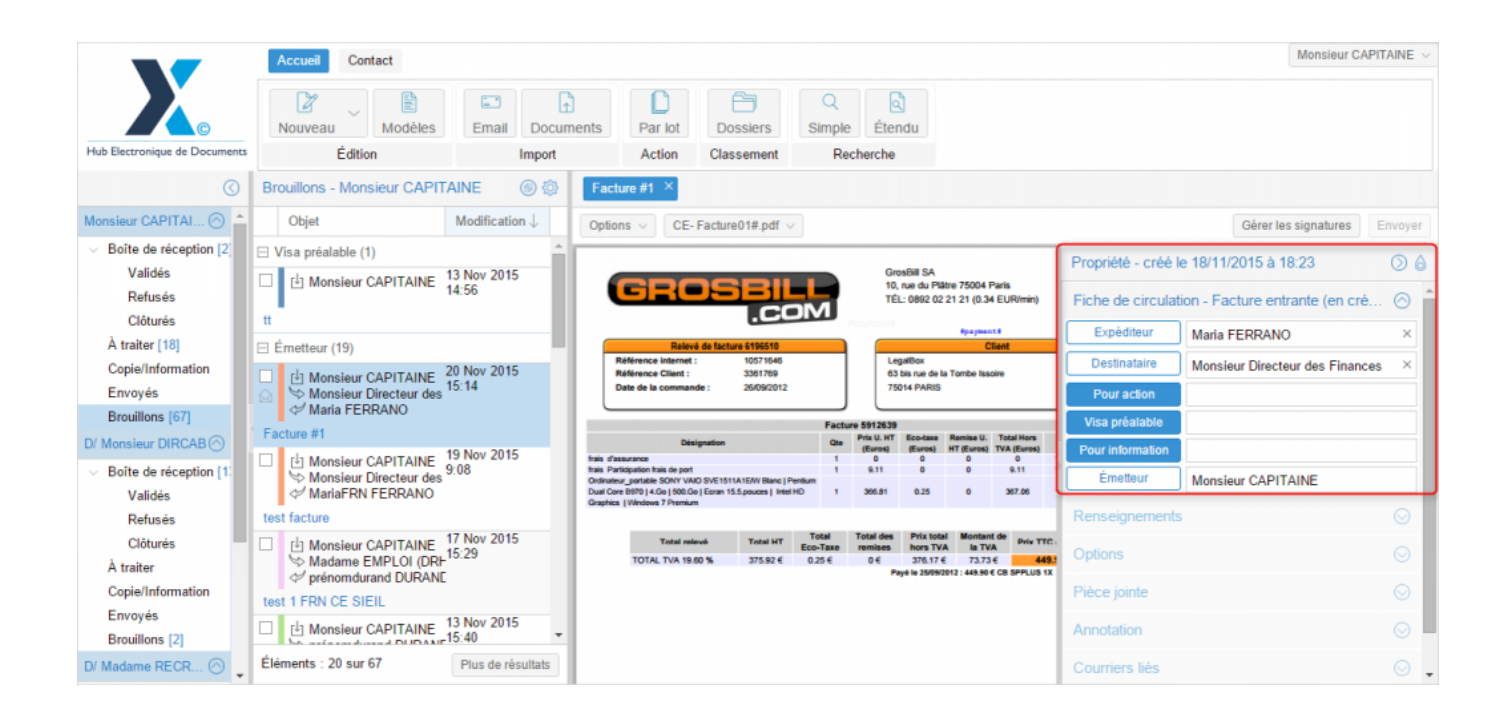

Vous devez compléter la fiche en indiquant les personnes "pour action" et "visa préalable (si nécessaire). Pour cela, cliquez sur le champs "pour action", et l'interface vous ouvre une fenêtre pour ajouter une personne à ce rôle. Cliquez sur le bouton "sélectionner" et sélectionnez l'agent qui sera désigné en "pour action" (il aura pour mission de valider la facture ou de l'envoyer pour contrôle de service fait à un autre agent) :

1)

# **Créer une facture entrante - 10-21-2016** by LegalBox - http://documentation.legalbox.com

| Vonsieur<br>Vonsieur<br>Varia FE | CAPITAINE 20 Nov 2015<br>15:14<br>Sélection d'un nouveau | responsal | De Pour action                                                                                                    |               | Gr<br>10             | osBill SA<br>, rue du Plâtre 75004 | Paris                    | $\otimes$     | ulatior |
|----------------------------------|----------------------------------------------------------|-----------|----------------------------------------------------------------------------------------------------|---------------|----------------------|------------------------------------|--------------------------|---------------|---------|
| #1                               | Service                                                  |           |                                                                                                    |               |                      |                                    |                          |               |         |
| Monsieu<br>Monsieu<br>MariaFRI   | Agent                                                    |           |                                                                                                    |               | C                    |                                    |                          |               |         |
| ure                              |                                                          |           |                                                                                                    |               |                      | Sélectionner                       | Valider                  | Annuler       | 3       |
| Monsieur<br>Madame<br>prénomdu   | CAPITAINE 15:29<br>EMPLOI (DRH<br>Irand DURANE           |           | Désignation<br>frais d'assurance<br>frais Participation frais de port<br>Ordinateur, contable SONY VAIO SVE1511A1EAV Blanc I Pentium | Qte<br>1<br>1 | (Euron)<br>0<br>9.11 | (Euros) Uros                       | TVA (Euros)<br>0<br>9.11 | Pour informat | ion     |

## 2)

| E     |                                                     |                      |
|-------|-----------------------------------------------------|----------------------|
| Mod   | Sélectionner                                        | $\otimes$            |
|       | Filtrer :                                           | Réduire les services |
| eur C |                                                     | <u>^</u>             |
|       |                                                     |                      |
|       | Monsieur DIRCAB                                     |                      |
| PITA  | Monsieur MAIRE                                      | iété -               |
|       | 🗅 Madame STENO                                      |                      |
| elect | Madame DACTYLO                                      | 8                    |
| rvice | Monsieur CABINET                                    |                      |
|       | Compte Service Cabinet                              |                      |
| ent   | 🗅 Madame Testcgx                                    |                      |
|       | Direction de la Réglementation et du Domaine Public | nuler                |
| PITA  | Agt DRDP 2                                          |                      |
| PLO   | Agt DRDP 3                                          | Inform               |
| id DU | Agt DRDP                                            | metter               |
| -     | Madame MACARON                                      | eigne                |
| PIT/  | Madame RESIDENT                                     | - Sector             |
|       | Compte Service DRDP                                 | 🗸 ns                 |
| PITA  |                                                     | Annuler              |
| id DU |                                                     | Annotation           |

#### • L'onglet « renseignements »

Les champs de l'onglet « Renseignements » sont par défaut définis comme suit :

- Objet : l'objet de la facture est celui complété précédemment, vous pouvez le modifier si besoin.

- Canal de réception: Le champ « canal de réception » permet de définir le canal de réception du document entrant.

- Référence : Une référence est générée par défaut. Vous pouvez la modifier si besoin.

- Numéro de chrono: Un numéro de chrono est généré automatiquement et il est non-modifiable.

- Date du document: Cette date correspond à la date de la facture

- Date d'émission: La date d'émission correspond à la date où le document a été émis dans le Hub. La date du jour de l'émission du document dans le Hub est apposé par défaut. Vous pouvez la modifier en cliquant sur l'icône

- Date de réception: La date du jour de réception du document correspond à la date où le document a été réceptionné. Vous pouvez la modifier en cliquant sur l'icône

 $by \ LegalBox \ - \ http://documentation.legalbox.com$ 

| Renseignements     |                 | $\odot$ |
|--------------------|-----------------|---------|
| Objet              | Facture #1      |         |
|                    |                 |         |
| Canal de réception | Courrier papier | $\sim$  |
| Suivi par          | Sélection       | ner     |
| Référence          | AC 2015 11 18   |         |
| Numéro de chrono   | 18/11/2015-3    |         |
| Date du document   | 4<br>000<br>000 | 0       |
| Date de réception  | 18/11/2015      | 0       |
| Date d'émission    | 18/11/2015      | 0       |

Une facture demande parfois que d'autres informations soient renseignées pour permettre son traitement par le reste du circuit. Pour cela, vous pouvez ajouter des autoforms permettant d'ajouter des informations supplémentaires.

Ex d'autoforms :

| Facture                            | $\otimes$ |
|------------------------------------|-----------|
| Numéro de<br>facture               |           |
| Montant HT                         |           |
| Montant TVA                        |           |
| Montant Total                      |           |
| Référence                          |           |
| Données facture                    | $\otimes$ |
|                                    |           |
| Article                            |           |
| Article Fonction                   |           |
| Article Fonction Engagement        |           |
| Article Fonction Engagement Marché |           |

**Renseignement facture**: Lors de la création d'une facture entrante, vous pouvez donner les informations relatives au montant de la facture dans le formulaire intégré à l'onglet "renseignement".

#### • Onglet « option »

Cet onglet va permettre de définir des options de traitement sur le document. Vous pouvez **appliquer un délai de traitement**: Normal, Rapide, Urgent. Le délai « Normal » est appliqué par défaut. Vous avez également la possibilité de choisir le nombre de jours que vous souhaitez appliquer en cliquant sur "autre":

| Options             |                    | $\odot$ |
|---------------------|--------------------|---------|
| Délai de traitement | Normal - 7 Jour(s) | رألتم   |
| Confidentiel        | Normal - 7 Jour(s) |         |
|                     | Rapide - 4 Jour(s) |         |
|                     | Urgent - 2 Jour(s) |         |
| Pièce jointe        | Autre              |         |

by LegalBox - http://documentation.legalbox.com

| Délai de traitement | $\otimes$ |
|---------------------|-----------|
| Jour(s)             |           |
| OK Annuler          |           |

Le document peut être **traité comme « confidentiel ».** Si une délégation est en cours, le délégué n'aura pas accès au document indiqué comme étant confidentiel.

#### • Onglet « pièce jointe »

L'onglet « pièce jointe » va vous permettre d'associer un document au document principal. Pour cela, vous devez cliquer sur le bouton « ajouter » et récupérer le document dans les fichiers de votre ordinateur.

| Propriété        |              |                  |   | 0 |
|------------------|--------------|------------------|---|---|
| En copie         |              |                  |   |   |
| Visa préalable   |              |                  |   |   |
| Pour information |              |                  |   |   |
| Émetteur         | Monsieur CAP | PITAINE          |   |   |
| Renseignements   |              |                  |   |   |
| Options          |              |                  |   |   |
| Pièce jointe     |              |                  |   | 0 |
| Ajouter Suppri   | imer Ajouter | une révision $$  |   |   |
| Nom              |              | Date de création |   |   |
| Script de démo   | courrier.pdf | 12/03/2015 9:48  | A |   |
| Annotation       |              |                  |   | J |
| Courriers liés   |              |                  |   |   |

Le document est ensuite ajouté. Vous pouvez le supprimer en cochant la case de sélection à gauche du

nom du document.

Le nombre de pièce jointe n'est pas limité, tout comme leur taille.

#### • Onglet « Annotation »

L'onglet « annotation » vous permet d'ajouter des commentaires destinés au circuit de validation. Vous avez la possibilité d'écrire un commentaire et d'ajouter un document.

Vous pouvez également gérer la visibilité de ce commentaire en sélectionnant l'option « public » ou « privé. Dans l'option « privée », vous pourrez sélectionner les personnes dans le circuit.

|       | (◯ () test ×                                                                                                    |               |
|-------|----------------------------------------------------------------------------------------------------|---------------|
| Objet | Data I Carrow Carrow Carr |               |
|       | Ajouter une annotation                                                                                                    | $\otimes$     |
|       | Annotation                                                                                                    | ENVING        |
|       |                                                                                                    | eur DIRCAB    |
|       | Document Parcourir                                                                                                    |               |
|       | Visible par  Public (visible par tous les membres du circuit)                                                                                                    |               |
|       | O Privée (sélectionner les membres du circuit autorisés à lire I\\'annotation)                                                                                                    | eur CAPITAINE |
|       | Valider An                                                                                                    | nuler         |
|       | avec les documents à valider, les refusés, les validér<br>ou pour information et d'autre part, de la banno<br>envoyés, les brouillons et les documents clôturés. A                                                                                                    |               |

#### • Onglet « Courriers liés »

Vous pouvez lier un courrier déjà présent dans le hub à votre document principal.

|         | Nouveau      | Sélection d'un courrier à lier |              |                                                                                                 |                      | $\otimes$        |
|---------|--------------|--------------------------------|--------------|-------------------------------------------------------------------------------------------------|----------------------|------------------|
|         |              | Mot clé :                      | 1 Rechercher |                                                                                                 |                      |                  |
| $\odot$ |              | Nom                            | Référence    | Référence princip Référence exterr                                                              | Suivi par            | Date de création |
|         |              |                                |              |                                                                                                 |                      |                  |
|         |              |                                |              |                                                                                                 |                      |                  |
| n       |              |                                |              |                                                                                                 |                      |                  |
|         |              |                                |              |                                                                                                 |                      |                  |
|         |              |                                |              |                                                                                                 |                      |                  |
|         |              |                                |              |                                                                                                 |                      | NE               |
|         |              |                                |              |                                                                                                 |                      |                  |
|         |              |                                |              |                                                                                                 |                      |                  |
|         |              |                                |              |                                                                                                 |                      |                  |
| Page    | * <u>1</u> s |                                |              | en verrons tout a rineure dans la demo, j                                                       |                      |                  |
|         |              |                                |              | Pour traiter l'ensemble des courriers entrants,<br>est connecté au scanner à partir duquel cont | l'int Courriers liés |                  |

Pour rechercher un courrier, il suffit de faire une recherche par mots-clés puis de sélectionner parmi la recherche le courrier recherché.

### • Onglet "Dossiers"

L'onglet « Dossier » vous permet de lier le document entrant vers un dossier ou plusieurs dossier(s) de votre GED. Pour avoir la procédure du transfert d'un courrier dans la GED, rendez-vous sur la partie

« Transférer un courrier dans la GED » sur cette page.

## 4. Emission de la facture dans le circuit

Pour émettre le courrier dans le circuit de diffusion, il faut cliquer sur le bouton « **Envoyer** » dans le bandeau de droite.

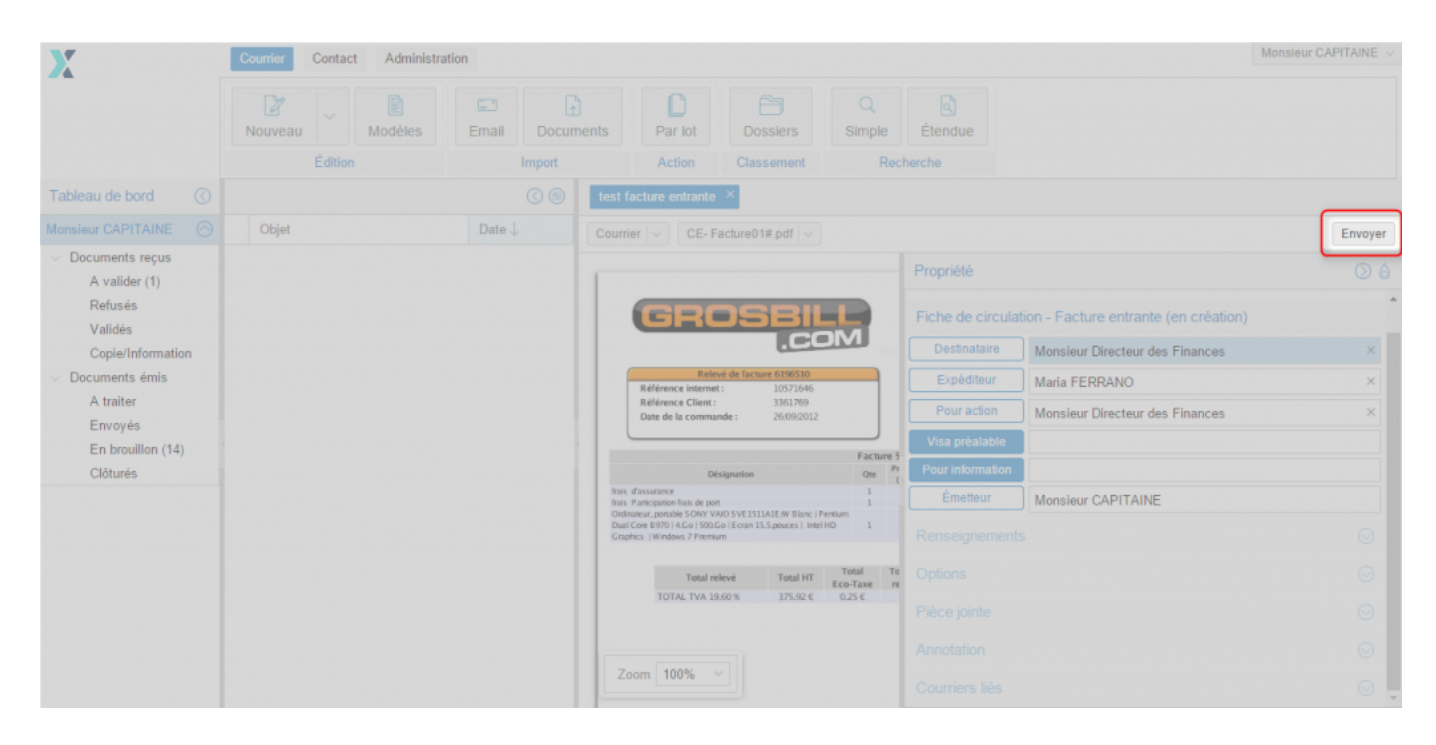

-----

Les nouveaux rôles à venir pour la circulation des factures dans le Hub

Nous faisons évoluer les rôles dans le circuit des factures entrantes afin d'être au plus près des processus initiaux.

Les nouveaux rôles créés sont les suivants : Vérificateur, Certificateur et liquidateur.

| Propriété Créé le 12/10/2016 à 11:48 (UTC+2)          |                    |          |   |  |  |
|-------------------------------------------------------|--------------------|----------|---|--|--|
| Fiche de circulation - Facture entrante (en création) |                    |          |   |  |  |
| Destinataire                                          | Monsieur MAIRE     | ×        |   |  |  |
| Liquidateur                                           |                    |          | l |  |  |
| Certificateur                                         |                    |          |   |  |  |
| Vérificateur                                          |                    |          |   |  |  |
| Pour avis                                             |                    |          |   |  |  |
| En copie                                              |                    |          |   |  |  |
| Visa préalable                                        |                    |          |   |  |  |
| Pour information                                      |                    |          |   |  |  |
| Émetteur                                              | Monsieur CAPITAINE |          |   |  |  |
| Expéditeur                                            | test cgx           | $\times$ |   |  |  |
| Renseignement                                         | is                 | $\odot$  |   |  |  |
| Options                                               |                    | $\odot$  |   |  |  |
| Pièce jointe                                          | $\odot$            |          |   |  |  |
| Annotation                                            |                    | $\odot$  |   |  |  |
| Courriers liés                                        |                    | $\odot$  |   |  |  |
| Dossiers                                              |                    | $\odot$  |   |  |  |

#### 1. Les actions proposées par rôle

#### Pour le vérificateur

- <u>Attester le service fait</u> : L'action aura pour effet de valider le service fait sur cette facture, c'est-àdire que le vérificateur technique a validé le service fait.
- <u>*Refuser*</u> : L'action signifie que la facture est à retourner à l'émetteur. Elle aura pour effet de donner la possibilité de transférer la facture. Par défaut, ce sera l'émetteur qui sera proposé.
- *Transférer* : L'action donnera la possibilité de demander le contrôle du service fait à un autre vérificateur. Elle aura pour effet de donner la possibilité de transférer la facture.
- *Demander un avis* : L'action donnera la possibilité de demander un avis (non bloquant) à d'autres

personnes (des vérificateurs techniques). Elle aura pour effet de donner la possibilité à un ou plusieurs vérificateurs techniques d'avoir accès à la facture et de pouvoir y ajouter une annotation.

#### Pour le certificateur

- <u>Attester le service fait</u> : L'action aura pour effet de valider le service fait sur cette facture, c'est-àdire que le certificateur a certifié le service fait.
- <u>Refuser</u> : L'action signifie que la facture est à retourner à l'émetteur. Elle aura pour effet de donner la possibilité de transférer la facture. Par défaut, ce sera l'émetteur qui sera proposé.

#### Pour le liquidateur

- *Transmettre pour mandatement* : L'action aura pour effet de demander le bon à payer sur cette facture, c'est-à-dire que le correspondant financier a liquidé la facture.
- *Refuser* : L'action signifie que la facture ne peut être liquidée et que la facture est à retourner à l'émetteur. Elle aura pour effet de donner la possibilité de transférer la facture. Par défaut, ce sera l'émetteur qui sera proposé.
- *Transférer* : : L'action donnera la possibilité de liquider à un autre correspondant financier. Elle aura pour effet de donner la possibilité de transférer la facture. On pourra saisir un autre liquidateur.

Copyright © 2015 LegalBox, Tous droits réservés.